# **DriveWare**

User's Guide DriveConfig

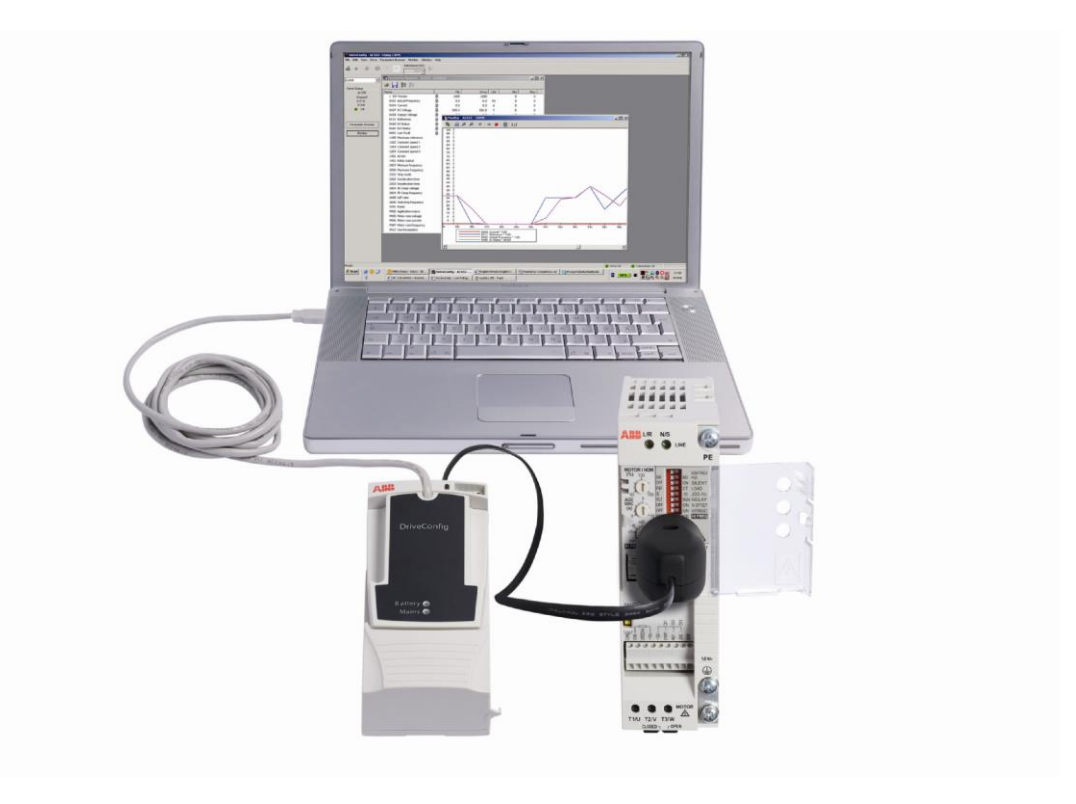

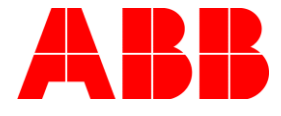

DriveConfig

User's Guide

3AFE68910897 Rev D

EN EFFECTIVE: 2016-02-08

 $\ensuremath{\textcircled{}}$  2016 ABB Oy. All rights reserved.

# **Table of contents**

| Table of contents                        | 5       |
|------------------------------------------|---------|
| Introduction to the manual               | 9       |
| What this chapter contains               | 9       |
| Compatibility                            | 9       |
| Safety instructions                      | 9       |
| Keader                                   | 9       |
| Product and service inquiries            | 9<br>10 |
| Product training                         | 10      |
| Providing feedback on ABB Drives manuals | 10      |
| Overview of DriveConfig                  | 11      |
| What this chapter contains               | 11      |
| DriveConfig.                             | 11      |
| Getting started                          | 13      |
| What this chapter contains               | 13      |
| Computer requirements                    | 13      |
| Delivery check                           | 13      |
| Assembling the spare pin headers         | 14      |
| Lonnecting drive and PC                  | 15      |
| Win2000 and WinXP                        | 10      |
| USB drivers for RFDT-02                  |         |
| USB converter with DriveConfig           | 17      |
| Starting DriveConfig                     | 19      |
| Set Parameter Language                   | 21      |
| Drive status                             | 23      |
| What this chapter contains               | 23      |
| Drive status panel                       | 23      |
| Status bar                               | 24      |
| Parameters                               | 25      |
| What this chapter contains               | 25      |
| Parameter Browser                        | 25      |
| Parameters and actual signals            | 26      |
| Contiguring parameter file               | 26      |

| Handling parameter files                         |          |
|--------------------------------------------------|----------|
| To save parameter names and values in a DCP file |          |
| To open a DCP file and read the parameters       | 26       |
| To read the parameter values from the drive      | 26       |
| To transfer the parameter file to the drive      | 27       |
| Compare parameters                               | 28       |
| Restore factory settings                         | 31       |
| What this chapter contains                       | 31       |
| How to restore factory settings                  |          |
| Drive control panel                              |          |
|                                                  |          |
| What this chapter contains                       |          |
| Operation                                        |          |
| Drive monitoring                                 | 35       |
| What this chapter contains                       | 35       |
| Operation                                        |          |
| Monitoring settings                              |          |
| File operations                                  |          |
| Loading drive firmware                           |          |
| What this chapter contains                       | 30       |
| Loading the firmware                             |          |
| Settings                                         | 41       |
|                                                  |          |
| What this chapter contains                       | 41       |
| Communication port<br>Confirmation and options   | 41<br>41 |
|                                                  | 12       |
|                                                  |          |
| What this chapter contains                       | 43       |
| ACS55                                            | 43       |
| Parameter Browser                                | 44       |
| Drive status                                     |          |
| Drive identification                             | 45       |
| Communication                                    | 45       |
|                                                  |          |
| IVIONITOR                                        | 46       |
| Actual signals and parameters of ACS55           | 47       |
| What this chapter contains                       | 47       |
| Terms and abbreviations                          | 47       |
|                                                  |          |

| Parameters and actual signals   | 47 |
|---------------------------------|----|
| ACS55 motor overload protection | 53 |
| What this chapter contains      | 53 |
| Description                     | 53 |

The chapter describes the intended audience, compatibility and the contents of this manual. It also includes the safety instructions.

#### Compatibility

The document is valid for DriveConfig PC tool version 1.2 or later.

#### **Safety instructions**

Follow these instructions when using the DriveConfig PC tool.

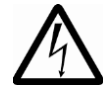

**WARNING!** Ignoring the following instructions can cause physical injury or death, or damage to the equipment!

- Connect DriveConfig only to unpowered drive.
- Switch voltage on after connecting.
- Do not use DriveConfig if the cable sheath in between the PC and the drive is damaged.

See also the safety instructions in ACS55 User's Guide (3AFE68929300).

#### Reader

This manual is intended for persons who install and use the DriveConfig PC tool.

#### Contents

Overview of DriveConfig describes the key functions of DriveConfig.

Getting started describes how to install and start the DriveConfig PC tool.

*Drive status* describes how to monitor the status of the drive.

*Parameters* describes how to adjust the parameters and how to load a parameter file into the drive.

*Restore factory settings* instructs in restoring the factory settings and the customer interface.

Drive control panel describes how to control the drive.

Drive monitoring describes how to monitor drive operations.

Loading drive firmware describes how to transfer firmware to the drive.

Settings describes how to view and edit the settings of DriveConfig PC tool.

*Error messages* lists the DriveConfig PC tool error messages and the possible reasons and solutions.

*Actual signals and parameters of ACS55* describes the actual signals and parameters of the drive.

ACS55 motor overload protection describes the motor overload protection function in ACS55 drive.

#### **Product and service inquiries**

Address any inquiries about the product to your local ABB representative, quoting the type code and serial number of the unit in question. A listing of ABB sales, support and service contacts can be found by navigating to <u>www.abb.com/drives</u> and selecting *Sales, Support and Service network*.

### **Product training**

For information on ABB product training, navigate to <u>www.abb.com/drives</u> and select *Training courses*.

### Providing feedback on ABB Drives manuals

Your comments on our manuals are welcome. Go to <u>www.abb.com/drives</u> and select *Document Library – Manuals feedback form (LV AC drives)*.

This chapter contains information on the compatibility of DriveConfig and lists the key functions of it.

### DriveConfig

DriveConfig PC tool is a parameterising and maintenance tool for the ACS55 drive series.

DriveConfig PC tool is designed to run under the Microsoft Windows 2000, Windows XP, Windows Vista and Windows 7 operating systems on IBM-compatible PCs.

The key functions of DriveConfig PC tool are the following:

- Show the actual status of the connected drive
- Show and save the drive parameters
- Edit the drive parameters by loading a parameter file to the drive
- Graphical monitoring of the drive signals
- Numerical monitoring of the drive signals
- Control the drive.

PC can be connected to the drive through an USB link by RFDT-02 adapter kit. For the connection, see section *Connecting drive and PC* on page 15.

This chapter describes how to install the DriveConfig PC tool to a PC and how to connect the PC to a drive.

### **Computer requirements**

To operate DriveConfig, your computer must meet the following minimum requirements:

| Category            | Minimum requirement                                  |
|---------------------|------------------------------------------------------|
| Processor           | Pentium 133 MHz                                      |
| Operating System    | Windows 2000, Windows XP, Windows Vista or Windows 7 |
| Display             | 1024x768, 256 colors                                 |
| System Memory (RAM) | 64 MB                                                |
| Hard Disk Space     | 80 MB                                                |

Table 1. System requirements

### **Delivery check**

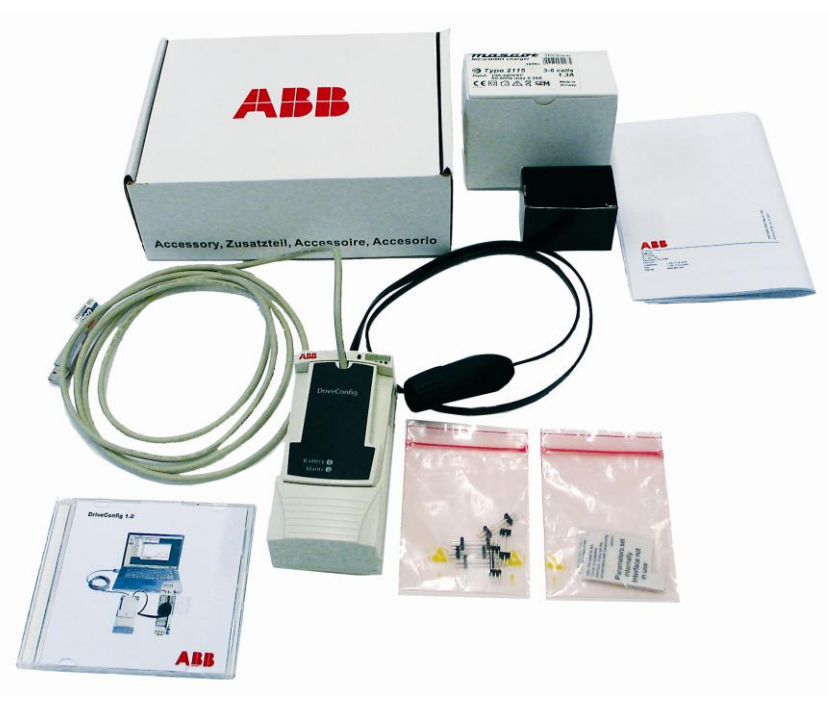

Figure 1. The delivery package

The delivery package contains the following items:

- RFDT-02 hardware and PC cables
- Battery charger
- Battery charger mains (AC power) cable
- Set of plugs
- User's Guide
- DriveConfig CD
- Six spare pin headers
- 20 pcs notification stickers for parameterization.

More spare pin headers and notification stickers for parameterization can be ordered. Contact your local ABB office.

### Assembling the spare pin headers

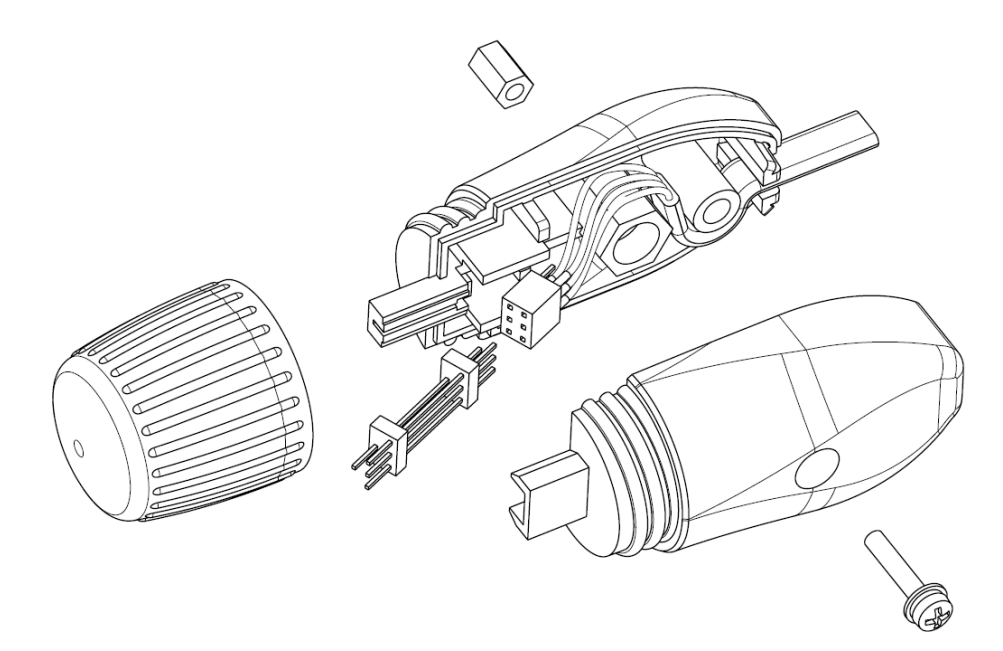

Figure 2. Replacing the spare pin header

**Note:** Switch off the DriveConfig before proceeding.

Assemble the pin header as shown in the *Figure 2*. Check correct polarization. Please note that the pin header fits in the wand bottom plastic only one way.

## **Connecting drive and PC**

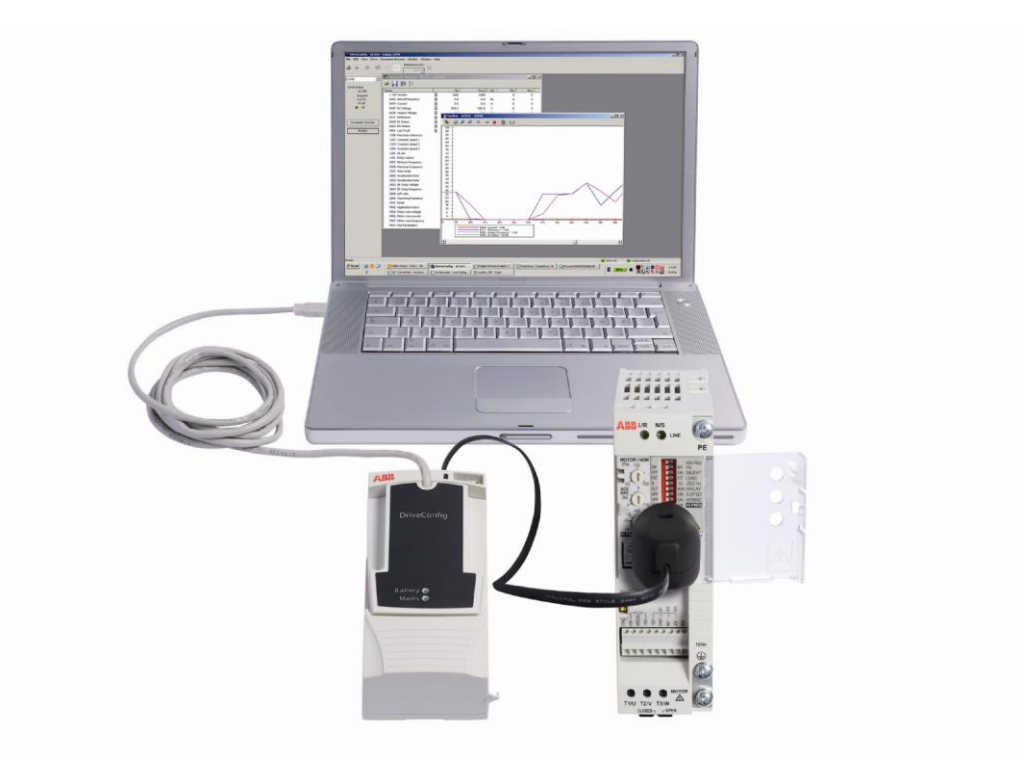

Figure 3. Connecting the drive using the USB port of the PC (RFDT-02)

**Note:** The RFDT adapter has two LED indicators: green and red.

- The green LED is marked with the text "Battery". When the green LED is lit, battery power is used for powering ACS55.
- The red LED is marked with the text "Mains". When the red LED is lit, there is main voltage in ACS55.

### Installing DriveConfig

#### Win2000 and WinXP

- Open the Control Panel.
- Double-click on Add/Remove Programs.
- Click the Add New Programs button.
- Follow the instructions.

**Note:** When installing DriveConfig, you must have Administrator privileges.

#### USB drivers for RFDT-02

To use RFDT-02, install USB drivers after the DriveConfig installation. For USB drivers, see <u>http://new.abb.com/drives/software-tools/driveconfig</u>.

#### USB converter with DriveConfig

Follow these instructions if your computer does not find USB adapter after the installation of the DriveConfig 1.2.

#### Open Control Panel/System/

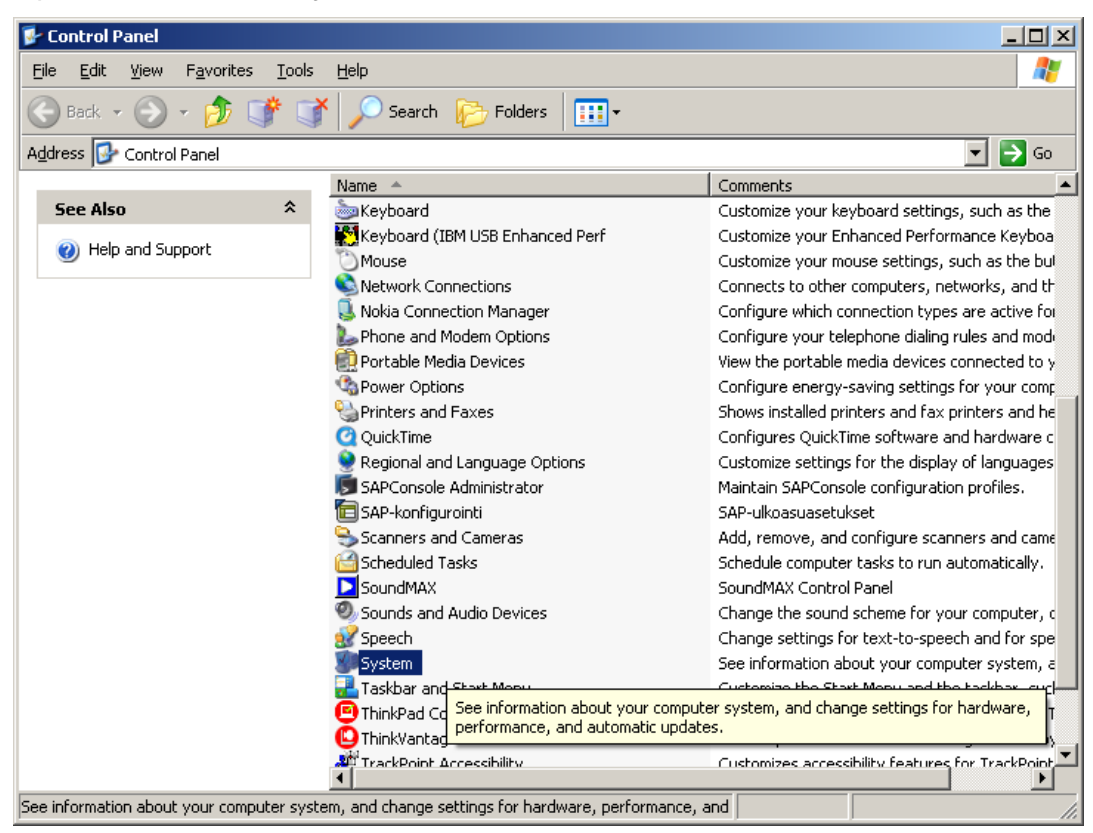

Click the Hardware tab:

| ystem Prop  | erties                                          |                                                |                                                       |                                        | ? :                         |  |
|-------------|-------------------------------------------------|------------------------------------------------|-------------------------------------------------------|----------------------------------------|-----------------------------|--|
| System      | n Restore                                       | Autom                                          | atic Updates                                          | 1.                                     | Remote                      |  |
| General     | Computer Name Hardware Advanced                 |                                                |                                                       |                                        |                             |  |
| Device N    | Manager<br>The Device M<br>on your compu        | anager lists al<br>uter. Use the [             | I the hardware o<br>Device Manager                    | devices in<br>r to chan                | nstalled<br>ge the          |  |
| 3           | properties of a                                 | ny device.                                     | <u>D</u> evi                                          | ce Mana                                | ger                         |  |
| _ Drivers = |                                                 |                                                |                                                       |                                        |                             |  |
|             | Driver Signing<br>compatible wit<br>how Windows | lets you make<br>h Windows, V<br>connects to V | e sure that instal<br>Vindows Update<br>Windows Updat | led driver<br>e lets you<br>e for driv | rs are<br>1 set up<br>rers. |  |
|             | Driver 3                                        | <u>S</u> igning                                |                                                       | ows Upd                                | late                        |  |
| ⊢ Hardwar   | e Profiles                                      |                                                |                                                       |                                        |                             |  |
| Ð           | Hardware prof<br>different hardw                | iles provide a<br>vare configura               | way for you to s<br>tions.                            | et up an                               | d store                     |  |
|             |                                                 |                                                | Hard                                                  | ware <u>P</u> rol                      | files                       |  |
|             |                                                 |                                                |                                                       |                                        |                             |  |
|             |                                                 | 01                                             | K Ca                                                  | ancel                                  | Apply                       |  |

Click **Device Manager**. Check if you have faulty device in the Device Manager. DriveConfig should be RDFT02G.

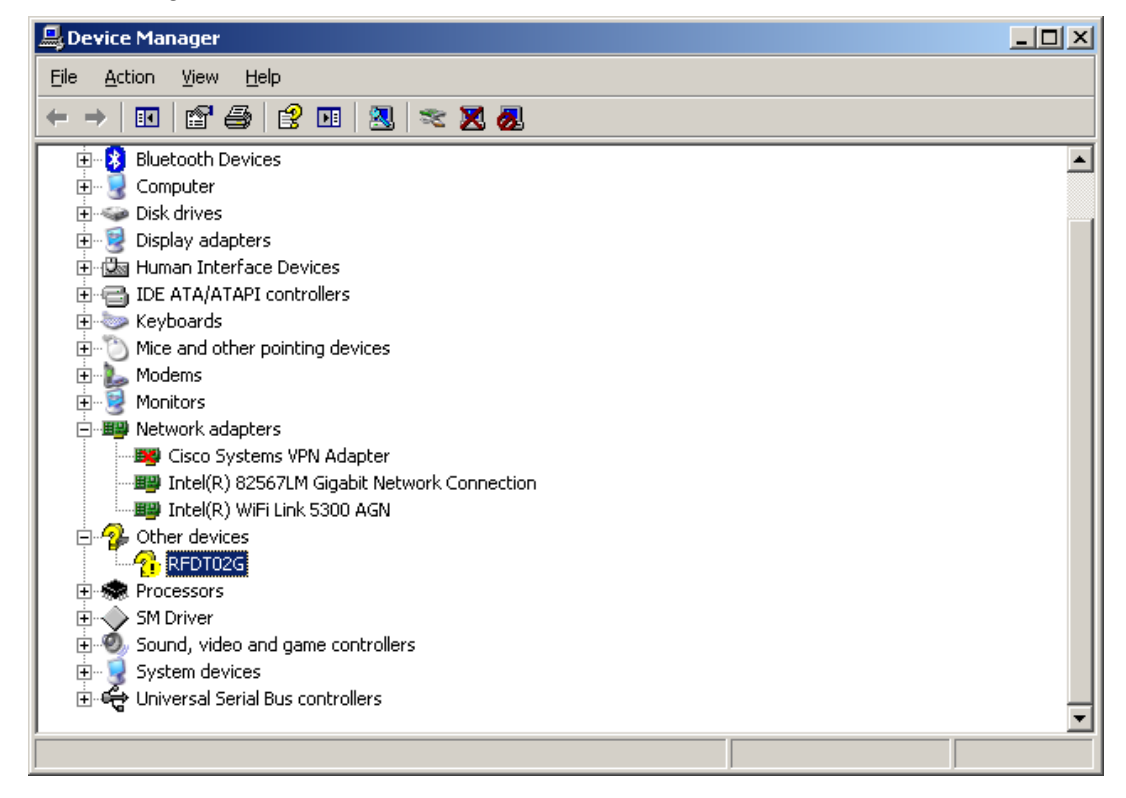

Click left mouse button on the faulty device and select **Properties**. If the device is not working correctly, click **Reinstall driver**. Drivers can be found in the DriveConfig installation folder. Default is C:\Program Files \DriveWare\ DriveConfig\ RFDT-02 Drivers\.

| Browse For Folder                                    | ? ×     |
|------------------------------------------------------|---------|
| Select the folder that contains drivers for your har | dware.  |
|                                                      |         |
| 🗆 🧰 DriveWare                                        | <b></b> |
| 🕀 🛅 DriveAP 2.1                                      |         |
| 🖂 🧰 DriveConfig                                      |         |
| acs55                                                |         |
| 🗆 🧰 RFDT-02 Drivers                                  |         |
| 🚞 amd64                                              |         |
| i386                                                 |         |
| 🕀 🛅 DriveDebug 2.9                                   |         |
| DriveOPC                                             |         |
| 🛨 🚞 DrivePump                                        |         |
|                                                      |         |
|                                                      |         |
| To view any subfolders, click a plus sign above.     |         |
|                                                      |         |
|                                                      |         |

Select this folder and click **OK**.

It is possible that you need to install also USB Converter to DriveConfig, but this procedure starts automatically and drivers for the converter can be found from same folder as above.

### Starting DriveConfig

To start DriveConfig, select **Start – DriveWare – DriveConfig**. DriveConfig main window opens.

If DriveConfig cannot detect a drive the following dialog appears on the screen:

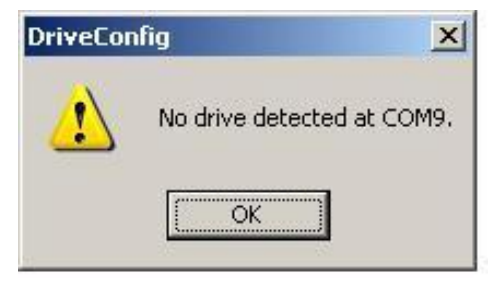

Figure 4. No drive detected

Click **OK**. The New Parameter File window appears.

| AC555 | Software revision<br>2010 | Size class<br>01A4-1<br>01A4-2<br>02A2-1<br>02A2-2<br>04A3-2 |
|-------|---------------------------|--------------------------------------------------------------|
|       |                           | 09A8-2<br>0XAX-X                                             |
|       | Unselect                  | Unselect                                                     |

Figure 5. New Parameter File

Select any drive model, software revision, and size class to create a new empty parameter file, and then click **OK**. The DriveConfig main window appears.

Check that the drive has been powered up and connected to the right communication (COM) port. For more information about COM ports, see section *Communication port* on page 41.

In the DriveConfig main window, click the **Read from drive** button to get the drive settings displayed in the Parameter Browser window.

| DriveConfig - AC555 - Using COM9    |                               |              |                 |           |     |           |           | _ 5 ×           |
|-------------------------------------|-------------------------------|--------------|-----------------|-----------|-----|-----------|-----------|-----------------|
| Elle Edit Yew Drive Parameter Brows | ser Monitor Window Help       |              |                 |           |     |           |           |                 |
| <b>&amp; +</b> ◆ ♥ ○ ○              | Reference (Hz):               |              |                 |           |     |           |           |                 |
| COM9 (RFDT-02)                      |                               |              |                 |           |     |           |           |                 |
| Drive status                        |                               |              |                 |           |     |           |           |                 |
| Steped                              | Parameter Browser - ACS55 -   | Untitled     |                 |           |     | = (0) × ( |           |                 |
| 0.0 Hz                              | and I BA BY                   |              |                 | _         |     |           |           |                 |
| A 0.0                               | na 🛃 2x 52                    |              |                 |           |     |           |           |                 |
| • Pauk                              | Name                          | File         | Drive           | Unit      | Min | Max       |           |                 |
| Public control in the               | 1 SW Version                  | 2010         | 2010            |           | 0   | 0         |           |                 |
| bactery power in use                | 0102 Output Freq              | 60.0         | 0.0             | Hz        | 0   | 0         |           |                 |
| Parameter Browser                   | 0104 Current                  | 0.0          | 0.0             | A         | 0   | 0         |           |                 |
|                                     | 0107 DC Voltage               | 125.1        | 125.1           | v         | 0   | 0         |           |                 |
| Monitor                             | 0109 Output Voltage           | .0           | 0.0             | Y         | 0   | 0         |           |                 |
|                                     | 0111 Reference                | 0.0          | 0.0             | Hz        | 0   | 0         |           |                 |
|                                     | 0160 01 55808                 | 0 0          | 0               |           | 0   | 2         |           |                 |
|                                     | 0162 RO Status                | 0 0          | 0               |           | 0   |           |           |                 |
|                                     | UVUL Last Pauk                | B pactary po | battery power I | 144       | 0   | 11        |           |                 |
|                                     | 1105 Maximum Revence          | 50.0         | 50.0            | Phil I    | 0   | 250       |           |                 |
|                                     | 1202 Constant Speed 1         | 20.0         | 20.0            | 1 Mar     | 0   | 250       |           |                 |
|                                     | 1204 Constant Speed 2         | £0.0         | E0.0            | Line Line | 0   | 250       |           |                 |
|                                     | 1201 ALmin                    | 0.16         | 0.95            | 196       | 0   | 2.50      |           |                 |
|                                     | 1401 Palay Output             | Emp(-1)      | Em (b/_1)       |           | 0   | 2         |           |                 |
|                                     | 2007 Minimum Franc            | 0.0          | 0.0             | bile.     | 0   | 250       |           |                 |
|                                     | 2008. Maximum Free            | 50.0         | 50.0            | hir       | 0   | 250       |           |                 |
|                                     | 2102 Stop Exection            | Ramo         | Ramo            |           | 0   | 1         |           |                 |
|                                     | 2202 Acceleration Time        | 10.0         | 10.0            | 5         | 0.1 | 100       |           |                 |
|                                     | 2203 Deceleration Time        | 5.0          | 5.0             | 5         | 0.1 | 100       |           |                 |
|                                     | 2603 JR Comp Volkage          | 78           | 78              | ¥.        | 0   | 60        |           |                 |
|                                     | 2604 JR Comp Frequency        | 50.0         | 50.0            | Hz        | 0   | 250       |           |                 |
|                                     | 2605 U/F Ratio                | Linear       | Linear          |           | 0   | 1         |           |                 |
|                                     | 2606 Switching Frequency      | 16           | 16              | kHz       | 0   | 0         |           |                 |
|                                     | 3005 Motor Thermal Protection | Disabled     | Disabled        |           | 0   | 1         |           |                 |
|                                     | 3101 Reset                    | Stop         | Stop            |           | 0   | 1         |           |                 |
|                                     | 9902 Application Macro        | 3-Wire       | 3-Wire          |           | 0   | 4         |           |                 |
|                                     | 9905 Motor Nom Voltage        | 230          | 230             | ٧         | 110 | 230       |           |                 |
|                                     | 9906 Motor Nom Current        | 70.0         | 70.0            | %         | 50  | 150       |           |                 |
|                                     | 9907 Motor Nom Frequency      | 50.0         | 50.0            | Hz        | 40  | 250       |           |                 |
|                                     | 9912 SW Parameters            | 1            | 1               |           | 0   | 0         |           |                 |
|                                     |                               |              |                 |           |     |           |           |                 |
|                                     | I                             |              |                 | _         |     |           |           |                 |
|                                     |                               |              |                 |           |     |           |           |                 |
|                                     |                               |              |                 |           |     |           |           |                 |
|                                     |                               |              |                 |           |     |           |           |                 |
|                                     |                               |              |                 |           |     |           |           |                 |
|                                     |                               |              |                 |           |     |           |           |                 |
|                                     |                               |              |                 |           |     |           |           |                 |
| Ready                               |                               |              |                 |           |     |           | Crive Fau | t Connection OK |
|                                     |                               |              |                 |           |     |           | Cintor da |                 |

Figure 6. Main window with Parameter Browser

### Set Parameter Language

To change the parameter language, select **Edit – Set Parameter Language**. The language selection dialog appears.

|               | ОК       |
|---------------|----------|
| )1.English    | <u> </u> |
| )1.English    | Cance    |
| 02.Deutsch    |          |
| 03.Italiano   |          |
| 04.Español    |          |
| 05.Português  |          |
| 06.Nederlands |          |
| 07.Français   |          |
| 08.Dansk      |          |
| 09.Suomi      |          |
| 10.Svenska    |          |
| 11.Russki     |          |
| 12.Polski     |          |
| 13.Türkçe     |          |
| 14.Česky      |          |
|               |          |

Figure 7. The language selection

**Note:** The Parameter Browser has to be open to change the parameter language.

# **Drive status**

#### What this chapter contains

This chapter describes how to use the Drive status panel.

#### **Drive status panel**

The Drive status panel is located on the left side of the DriveConfig main window.

To view or hide the Drive status panel, select View - Drive status.

The Drive status panel shows the following information about the drive:

- type of the drive
- running/stopped
- output frequency [Hz]
- current [A]
- drive status (OK or Fault). If the drive status is Fault, the fault description appears in the panel below the drive status indicator. Fault descriptions can be found on page *43*.

The lower part of the Drive Status panel contains the following function buttons:

- Parameter Browser changes to the Parameter Browser window
- Monitor changes to the Monitor window.

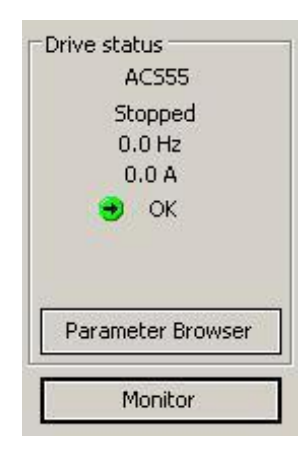

Figure 8. Normal drive status

**Note:** When the drive main circuit is not powered but the control board is powered by the battery solely, the drive status is Fault. To proceed to normal operation the drive has to be connected to mains and the battery power has to be switched off **before** connecting the drive to the mains.

|        | AC555          |
|--------|----------------|
| ÷      | 0.0 Hz         |
|        | 0.0 A          |
|        | Fault          |
| Batter | y power in use |
| Param  | neter Browser  |
|        | Monitor        |

Figure 9. Drive status when the drive is battery-powered

#### Status bar

The Status bar at the bottom of the screen shows the drive and connection status as well as information on the menu commands and buttons.

To view or hide the status bar, select View – Status Bar.

**Note:** When the drive main circuit is not powered but the control board is powered by the battery solely, the drive status is Fault.

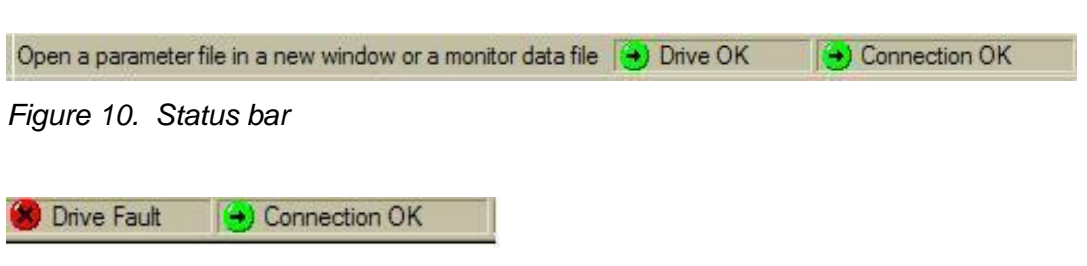

Figure 11. Status bar when the drive main circuit is not powered but the control board is powered by the battery solely

# **Parameters**

#### What this chapter contains

This chapter describes how to use the Parameter Browser to view and edit parameters and actual signals.

#### **Parameter Browser**

You can use Parameter Browser to view the parameters and actual signals and to modify the parameter values by transferring a new or modified parameter file to the drive.

For a list of parameters and their descriptions, see chapter *Actual signals and parameters of ACS55*.

| ne                            | 1 | File       | Drive           | Unit | Min | Max |
|-------------------------------|---|------------|-----------------|------|-----|-----|
| 1 SW Version                  | 8 | 2010       | 2010            |      | 0   | 0   |
| 0102 Output Freq              | 8 | 0.0        | 0.0             | Hz   | 0   | 0   |
| 0104 Current                  | 8 | 0.0        | 0.0             | А    | 0   | 0   |
| 0107 DC Voltage               | 8 | 125.1      | 125.1           | V    | 0   | 0   |
| 0109 Output Voltage           | 8 | 0.0        | 0.0             | V    | 0   | 0   |
| 0111 Reference                | 8 | 0.0        | 0.0             | Hz   | 0   | 0   |
| 0160 DI Status                | 8 | 0          | 0               |      | 0   | 7   |
| 0162 RO Status                | 8 | 0          | 0               |      | 0   | 0   |
| 0401 Last Fault               | 8 | Battery po | Battery power i |      | 0   | 11  |
| 1105 Maximum Reference        |   | 50.0       | 50.0            | Hz   | 0   | 250 |
| 1202 Constant Speed 1         |   | 10.0       | 10.0            | Hz   | 0   | 250 |
| 1203 Constant Speed 2         |   | 20.0       | 20.0            | Hz   | 0   | 250 |
| 1204 Constant Speed 3         |   | 50.0       | 50.0            | Hz   | 0   | 250 |
| 1301 AI min                   |   | 0%         | 0 %             |      | 0   | 1   |
| 1401 Relay Output             |   | Fault(-1)  | Fault(-1)       |      | 0   | 2   |
| 2007 Minimum Freq             |   | 0.0        | 0.0             | Hz   | 0   | 250 |
| 2008 Maximum Freq             |   | 50.0       | 50.0            | Hz   | 0   | 250 |
| 2102 Stop Function            |   | Ramp       | Ramp            |      | 0   | 1   |
| 2202 Acceleration Time        |   | 10.0       | 10.0            | s    | 0.1 | 100 |
| 2203 Deceleration Time        |   | 5.0        | 5.0             | S    | 0.1 | 100 |
| 2603 IR Comp Voltage          |   | 78         | 78              | V    | 0   | 80  |
| 2604 IR Comp Frequency        |   | 50.0       | 50.0            | Hz   | 0   | 250 |
| 2605 U/F Ratio                |   | Linear     | Linear          |      | 0   | 1   |
| 2606 Switching Frequency      |   | 16         | 16              | kHz  | 0   | 0   |
| 3005 Motor Thermal Protection |   | Disabled   | Disabled        |      | 0   | 1   |
| 3101 Reset                    |   | Stop       | Stop            |      | 0   | 1   |
| 9902 Application Macro        |   | 3-Wire     | 3-Wire          |      | 0   | 4   |
| 9905 Motor Nom Voltage        |   | 230        | 230             | V    | 110 | 230 |
| 9906 Motor Nom Current        |   | 70.0       | 70.0            | %    | 50  | 150 |
| 9907 Motor Nom Frequency      |   | 50.0       | 50.0            | Hz   | 40  | 250 |
| 9912 SW Parameters            |   | 1          | 1               |      | 0   | 0   |

Figure 12. Parameter Browser

#### Parameters and actual signals

The Parameter Browser shows the parameters and the actual signals of the drive. These types are identified with the icons shown in *Table 2 Parameter icons*.

The most common type is parameter. The parameters displayed in the Drive column are read from the drive. A parameter's value is read only once to the Drive column.

Edit the parameter values displayed in the File column by double-clicking the parameter. After editing a parameter or opening a previously edited parameter file, the changed parameters are marked with the Value changed in file icon until you transfer the parameter file to the drive.

Actual signals are like parameters, but you cannot edit their values. When the drive is connected, the values are updated cyclically in the Parameter Browser.

| lcon | Parameter             |
|------|-----------------------|
|      | Parameter has no icon |
|      | Signal                |
|      | Value changed in file |

Table 2. Parameter icons

#### Configuring parameter file

When a drive is connected, you can read the parameter values from the drive, edit the parameter values in the Parameter Browser and transfer the data back to the drive.

You can also save the parameter names and values in a DriveConfig Parameter (DCP) file. The DCP files are in ASCII or UNICODE format with semicolon delimiters and can be opened with most spreadsheet applications. When a drive is not connected, you can open a parameter file in the Parameter Browser, edit the parameter values and save changes to the file. Later you can open the file and transfer the parameter values to the drive.

#### Handling parameter files

#### To save parameter names and values in a DCP file

In the DriveConfig main window, select File - Save or File - Save as...

#### To open a DCP file and read the parameters

In the DriveConfig main window, select File – Open.

#### To read the parameter values from the drive

In the Parameter Browser window, click the **Read from drive** button or in the DriveConfig main window, select **Parameter Browser – Read from drive**.

#### To transfer the parameter file to the drive

In the Parameter Browser window, click the **Transfer to drive** button or in the DriveConfig main window, select **Parameter Browser – Transfer to drive**. **Note:** When transferring parameters between DriveConfig 1.2 and ACS55 drive that has been factory-configured to firmware version 2200, you do not need to shut down the drive to save parameters.

Pressing initiates the parameter download and results to (if any parameter has been modified by the user):

| DriveCon | fig                     |                                    | ×              |
|----------|-------------------------|------------------------------------|----------------|
| ?        | Parameters<br>Do you wa | have been moo<br>nt to save the fi | lified.<br>le? |
|          | Yes                     | No                                 |                |

- Yes, you need to save the parameter file to your PC, Save dialog opens.
- No, your changes are transferred to the drive.

A dialog (Figure 13) appears.

| × |
|---|
|   |
|   |
|   |
|   |

Figure 13. Transfer dialog

DriveConfig transfers the parameter file to the drive. When the parameter file has been transferred to the drive, the values in Drive and File columns in the Parameter Browser table are identical.

**Note:** If the transferred parameter file version differs from the drive firmware version DriveConfig 1.2 asks to close and reopen the Parameter Browser to activate the changes. Figure 14 appears.

| DriveCon | fig 🔀                                   |
|----------|-----------------------------------------|
| ⚠        | Please reopen Parameter Browser window. |
|          | ОК                                      |

Figure 14. Transfer dialog

Note: One Parameter Browser window can contact only one drive.

Table 3. Parameter function buttons

| lcon      | Function                     |
|-----------|------------------------------|
| U         | Open parameter file          |
|           | Save parameter file          |
| HD<br>HD  | Read parameters from drive   |
| NYY<br>HO | Transfer parameters to drive |

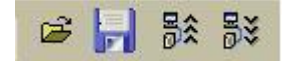

Figure 15. Parameter buttons

#### **Compare parameters**

To compare parameters in the active Parameter Browser window with another Parameter Browser window or a DriveConfig Parameter (DCP) file, select **Parameter Browser – Compare parameters with...** 

The Compare Parameters – Selection dialog appears.

| ACS55 - Untitled        |                  | <b>_</b> | VS. |  |
|-------------------------|------------------|----------|-----|--|
| • An open browser:      | ACS55 - Untitled |          |     |  |
| Parameter file on disk: |                  |          |     |  |

Figure 16. Compare Parameters selection

Select the files to compare and click **OK**. The Result window shows the differing parameter names in the first column. The second column shows the value in the active browser and the third column the value in the other browser window or parameter file.

| Parameter              | ACS55 - Uptitled* | C() ACS55 - Using COM9 dep |
|------------------------|-------------------|----------------------------|
| 1204 Constant Speed 3  | 50.0              | 60.0                       |
| 2008 Maximum Freq      | 50.0              | 60.0                       |
| 2202 Acceleration Time | 5.0               | 10.0                       |
| 2203 Deceleration Time | 5.0               | 10.0                       |
| 9905 Motor Nom Voltage | 230               | 229                        |

Figure 17. Results of Compare Parameters

30

This chapter instructs in restoring the factory settings and the customer interface.

**Note:** The Restore factory settings function sets the parameters on their default values and also replaces the parameter interface with the trimmers and dip switches.

### How to restore factory settings

This function restores the factory settings and enables the customer interface.

- 1. To restore the factory settings, select **Drive Restore factory settings**.
- 2. The following dialog appears confirming the restoring.

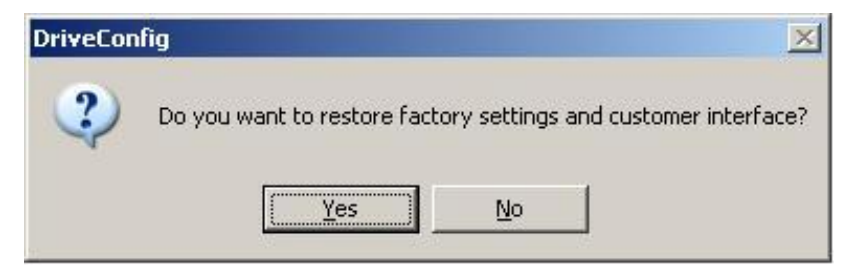

Figure 18. Power off dialog

3. Follow the instructions and dialogs on the screen.

This chapter describes how to use the Drive control panel to control the drive.

#### Operation

You can use the Drive control panel to control the drive operation.

To view or hide the Drive control panel, select View - Drive Control Panel.

You can also find all drive operation commands from the **Drive - Control Panel** menu. The Drive control panel has the following buttons:

| Button       | Function                                                                                        |
|--------------|-------------------------------------------------------------------------------------------------|
| Ŕ            | Take control – Release control. When control has been released, the other buttons are disabled. |
| +            | Reset the active fault on drive                                                                 |
| $\diamond$   | Start the drive                                                                                 |
|              | Stop the drive                                                                                  |
| C            | Run forward                                                                                     |
| \$           | Run reverse                                                                                     |
| 0            | Frequency reference edit box                                                                    |
| $\mathbf{S}$ | Download the frequency reference to drive.                                                      |

Table 4. Drive control panel buttons

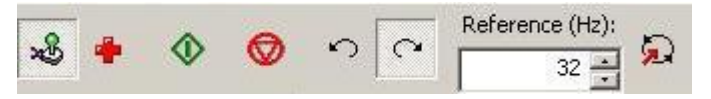

Figure 19. Drive control panel

**Note:** The new reference becomes active when either <return> or the rightmost button in *Figure 19* is pressed.

**Note:** When using the drive control panel the drive will automatically trip within 15 seconds if the connection between DriveConfig kit and the drive is lost.

This chapter describes how to use DriveConfig to monitor the operation of the connected drive.

#### Operation

You can use DriveConfig to monitor the operation of your connected drive. The operational values can be shown in both graphical and numerical format and monitoring data can be saved to a file for later use.

Monitoring is controlled using the Monitor toolbar. To show the Monitor toolbar, click **Monitor** in the DriveConfig main window. The Monitor window appears with the Monitor toolbar at the top of it.

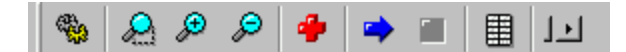

Figure 20. Monitor toolbar

The Monitor toolbar has the following buttons:

Table 5. Monitor toolbar buttons

| Button | Function                                                                                                    |
|--------|----------------------------------------------------------------------------------------------------|
| *      | Open monitor settings                                                                                                    |
| A      | Start lasso zoom. An area can be selected with the mouse. Lasso zoom mode can be disabled with a second click on this button. |
| æ      | Zoom in the trend line graph                                                                                                  |
| P      | Zoom out the trend line graph                                                                                                 |
| -      | Clear the monitoring data from the numeric screen, from the graph and from application's memory                               |
| -      | Start monitoring                                                                                                    |
|        | Stop monitoring                                                                                                    |
|        | Show monitor data in numerical format. You can open several numerical windows in order to compare monitoring data.            |
|        | <b>Note:</b> In numerical format the values are shown multiplied with the coefficient set either manually or automatically.   |
| 1-1    | Activate auto scroll. Scrolls automatically to the rightmost position.                                                        |

Note: The drive must be online to start the monitoring.

### **Monitoring settings**

You can select the monitored signals and define the monitoring settings in the Monitoring Settings dialog.

To open the dialog, select **Monitor – Monitor settings** or click the **Start Monitoring** button in the Monitor toolbar.

| Sample interval (ms):       1000       Amount of samples:       1000            • Manual Y-axis           • Auto Y-axis         X-axis length:         20        20          Max Y-axis:          100           Enable point marks        20          Min Y-axis:          0           Enable point marks           Select          Signal settings          O102 Output Freq           Select           Select |  |
|----------------------------------------------------------------------------------------------------|--|
| Min Y-axis: 0 Signal settings 0102 Output Freq Select Coefficient settings Monitor stopping                                                                                                    |  |
| • Manual coefficient         • Stop manually         • After conditions         Value of         • I         • I         • I                                                                                                    |  |

Figure 21. Monitoring settings

There are two kinds of settings: global settings and signal-specific settings.

Global settings are identical for all signals.

You can set the signal-specific settings individually for each signal. First, select the signals displayed in the drop-down menu in the Start Monitoring dialog.

Click the **Select...** button next to the signal drop-down menu and select the signals from the list. Note that signals belong to group 01.

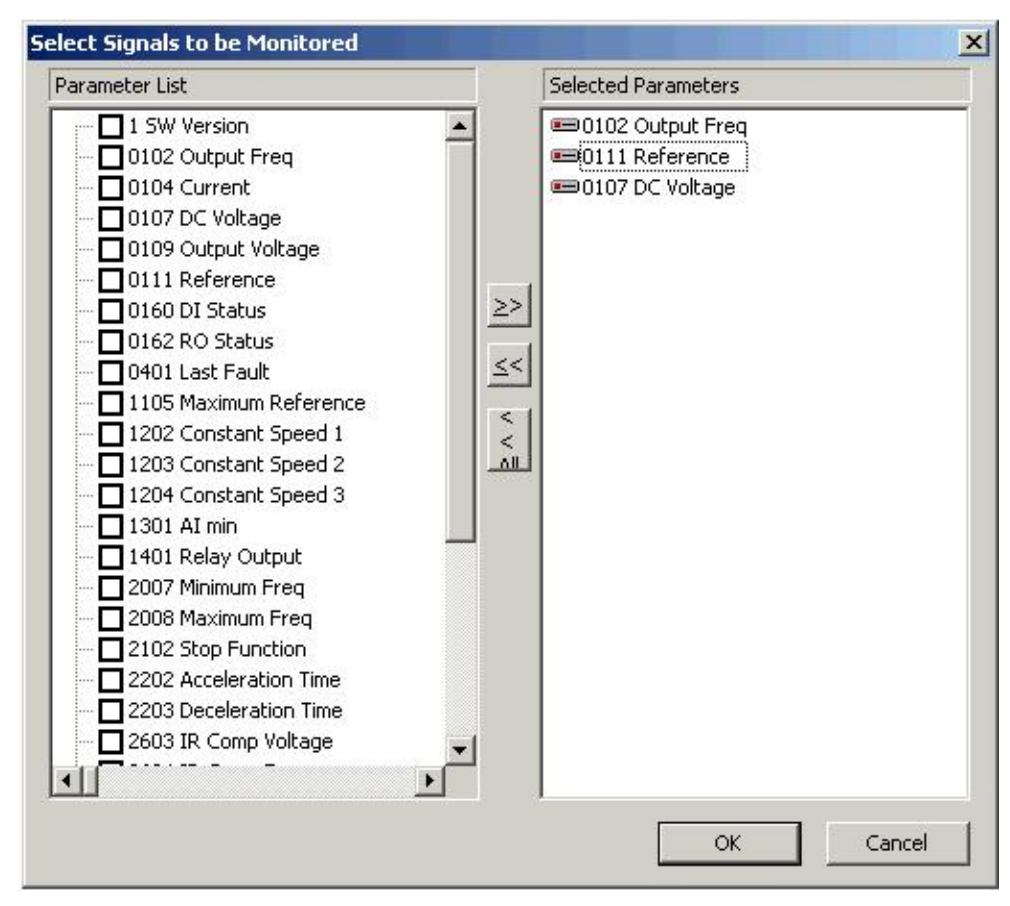

Figure 22. Select signals to be monitored

After you have selected the signals, they are displayed in the drop-down menu. Select the signal to define the signal-specific settings for it. (In the figure above, signal 0102 OUTPUT FREQ is selected.)

| Dialog Item          | Meaning                                                                                                    |
|----------------------|----------------------------------------------------------------------------------------------------|
| Sample Interval (ms) | Sample interval in milliseconds. The sample time is between 20 and 10000 ms.                                                                                                    |
| Manual Y-axis        | Set the minimum and maximum values of the Y-axis manually.                                                                                                    |
| Auto Y-axis          | The minimum and maximum values of the Y-axis are calculated automatically.<br><b>Note:</b> The values are calculated when enabling auto mode and when in auto mode closing the parameter subset selection window.     |
| Max Y-axis           | Maximum Y-axis value. In Auto Y-axis mode the value<br>for Y-axis maximum is the biggest maximum value of the<br>monitored parameters.<br><b>Note:</b> The positive Y-axis values are limited to be under<br>200 000. |

Table 6. Global monitoring settings

| Dialog Item        | Meaning                                                                                                    |
|--------------------|----------------------------------------------------------------------------------------------------|
| Min Y-axis         | Minimum Y-axis value. In Auto Y-axis mode the value for Y-axis minimum is the smallest minimum value of the monitored parameters.<br><b>Note:</b> The negative Y-axis values are limited to be over -200 000. |
| Amount of Samples  | The number of samples stored in the RAM. The value should be between 1 000 and 1 000 000.                                                                                                    |
| X-axis length      | The length of the X-axis in seconds.                                                                                                    |
| Enable Point Marks | Show point marks to represent actual samples in the trend lines.                                                                                                    |

| Table 7. | Signal-specific | c monitoring | settings |
|----------|-----------------|--------------|----------|
|          |                 |              |          |

| Dialog Item        | Meaning                                                                                                    |
|--------------------|----------------------------------------------------------------------------------------------------|
| Select             | Select a maximum of four signals for monitoring.<br>Monitoring signals are selected with the parameter<br>subset selection dialog.                                                                                                    |
| Manual Coefficient | Set the coefficient value for the signal selected in the<br>drop down list. The actual sample values received from<br>the drive are multiplied by this value. Coefficients can be<br>used to scale signals in order to improve clarity.                                                                                                    |
| Auto Coefficient   | The coefficients are calculated automatically based on<br>the maximum values of the monitored signals and the<br>maximum value of the Y-axis.<br><b>Note:</b> Auto coefficients are calculated when the<br>Monitoring Settings window is closed.<br><b>Note:</b> Manual or Auto Coefficient selection is the same<br>for all monitored signals. Only the actual coefficients are<br>signal-specific. |
| Monitor Stopping   | Monitoring can be stopped manually with the button in<br>the Monitor Toolbar or automatically when the defined<br>stopping condition is reached.                                                                                                    |
| After conditions   | You can define the stopping condition separately for<br>each of the signals. The monitoring is stopped if any of<br>the stopping conditions is true. You can also define the<br>monitoring to continue for certain duration after reaching<br>the stopping condition.                                                                                                    |

## File operations

To save the monitoring data to a DriveConfig Monitoring (DCM) file, select **File - Save**.

To load a DCM file, select File - Open.

Note: The Monitor window must be active when saving or loading the monitor data.

This chapter instructs in loading the firmware to the drive.

#### Loading the firmware

**Note:** Before loading the firmware, check that the .dlt files have been stored in the correct directory in the directory where DriveConfig has been installed: **DriveWare\DriveConfig\ACS55** 

- 1. To load firmware to the drive, select **Drive Transfer firmware from file**.
- 2. Locate the file and click **Open**. Upgrading starts immediately after selecting the new firmware package.
- 3. Load the file to the drive following the instructions given for transferring the parameter file. For instructions, see section *Handling parameter files* on page 26.

**Note:** Power-off is not needed when ACS55 has factory-installed firmware version 2200. However, upgrading the firmware from version 2010 to 2200 requires power-off.

40

# **Settings**

#### What this chapter contains

This chapter describes how to change the communication port in use and the confirmation settings.

#### **Communication port**

Select the communication (COM) port from the drop-down list above the Drive status display.

| Note: The maximum allowed COM | port number is 9. |
|-------------------------------|-------------------|
|-------------------------------|-------------------|

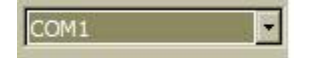

Figure 23. COM port drop-down list

#### **Confirmation and options**

You can configure DriveConfig to show confirmation dialogs for critical operations. To select the desired confirmations, select **Options - Confirmation and options...**. The Confirmation and Options dialog opens.

For example, if you select Drive Start, the application asks 'Are you sure you want to start the drive?' when you request to start the drive. The default settings are shown in the figure below.

| Reset drive fault    |          |
|----------------------|----------|
| Start drive          |          |
| Stop drive           |          |
| Change drive refere  | nce      |
| Transfer parameters  | to drive |
| Transfer firmware to | drive    |
|                      |          |
| OK                   | Cancel   |

Figure 24. Confirmations and Options dialog

42

This chapter lists the DriveConfig PC tool error messages.

### ACS55

The fault messages received from the ACS55 drive are also displayed in DriveConfig. The ACS55-related fault messages are listed in the following table.

| # | Possible causes and what to do                                                                                                    | #  | Possible causes and what to do                                                                                                    |
|---|----------------------------------------------------------------------------------------------------|----|----------------------------------------------------------------------------------------------------|
| 1 | DC overvoltage. 1) Mains voltage is too high:<br>Check supply. 2) Deceleration ramp time is too<br>short compared to the load inertia: Increase<br>ACC/DEC time with potentiometer.        | 7  | Motor overload ( $^{Pt}$ overload): 1) Check the load, and verify that the motor size is suitable for ACS55. 2) Verify that setting of MOTOR I NOM potentiometer is correct. See chapter ACS55 motor overload protection on page 53.                                                                      |
| 2 | DC undervoltage. Mains voltage is too low:<br>Check supply.                                                                                                    | 8  | Inverter overload or excessive internal temperature: 1)<br>Load is too high or 2) drive cooling is insufficient.                                                                                                    |
| 3 | Output short circuit: Switch off the power and check the motor windings and motor cable.                                                                                                   | 9  | Other fault. Internal error. Turn power off and on again. If problem persists, replace the unit.                                                                                                    |
| 4 | Output overcurrent. 1) Acceleration time is too<br>short compared to the load inertia: Increase<br>ACC/DEC time with potentiometer. 2) Motor<br>and drive sizes do not match: Check motor. | 10 | Parameterization fault. <b>Note:</b> Both LEDs will blink. DIP switches have been moved from default setting after the drive has been parameterized with DriveConfig tool. Put the switches back to default position.                                                                                     |
| 5 | Reserved                                                                                                    | 11 | Drive is battery-powered. Drive status indicates Fault,<br>because it is not possible to start the drive. For drive<br>operation, the drive must be connected to mains. However,<br>when the drive is powered from the DriveConfig kit supply,<br>the connection between DriveConfig and the drive is OK. |
| 6 | Analogue input value is less than 4 mA / 2 V.<br>Note: This supervision is active if AI OFFSET<br>is ON.                                                                                   | 12 | Drive has been controlled by DriveConfig (or other application via serial communication) and the communication has been lost. Check the communication.                                                                                                    |

| Table 8. ACS55-related error mes | sages |
|----------------------------------|-------|
|----------------------------------|-------|

### **Parameter Browser**

Parameter Browser related error messages are listed in the following table.

| Table 9. | Parameter Browser-related error messages |
|----------|------------------------------------------|
|----------|------------------------------------------|

| Error message                                      | Cause                                                                                              | Solution                                                      |
|----------------------------------------------------|----------------------------------------------------------------------------------------------------|---------------------------------------------------------------|
| Given value was invalid. Please input valid value. | The value you are trying to give does not fit between minimum and maximum values of the parameter. | Check the minimum and maximum values and give a proper value. |

### **Drive status**

The drive status-related error messages are listed in the following table.

| Error message                                                       | Cause                                                                                                    | Solution                                                                                                    |
|---------------------------------------------------------------------|----------------------------------------------------------------------------------------------------|----------------------------------------------------------------------------------------------------|
| Communication error occurred while uploading status word.           | No communication between the drive and DriveConfig.                                                                  | Check the connection to the drive<br>and communication settings and try<br>again.                                               |
| Communication error occurred while downloading command word.        | You have given Reverse command<br>before Start or there is no<br>communication between the drive<br>and DriveConfig. | Give Start command first and then<br>reverse. Check the connection to<br>the drive and communication<br>settings and try again. |
| Communication error occurred while downloading reference parameter. | No communication between the drive and DriveConfig.                                                                  | Check the connection to the drive<br>and communication settings and try<br>again.                                               |
| Error occurred while uploading command word.                        | No communication between the drive and DriveConfig.                                                                  | Check the connection to the drive<br>and communication settings and try<br>again.                                               |
| Communication error occurred while uploading reference register.    | No communication between the drive and DriveConfig.                                                                  | Check the connection to the drive<br>and communication settings and try<br>again.                                               |
| Errors occurred while updating Status panel.                        | No communication between the drive and DriveConfig.                                                                  | Check the connection to the drive<br>and communication settings and try<br>again.                                               |

Table 10. Drive status-related error messages

44

### **Drive identification**

Drive identification related error messages are listed in the following table.

| Error message                           | Cause                                                                   | Solution                                                                                                    |
|-----------------------------------------|-------------------------------------------------------------------------|----------------------------------------------------------------------------------------------------|
| No drive detected.                      | Missing .dlt files. No communication between the drive and DriveConfig. | Check the connection to the<br>drive and the communication<br>settings and try again. Check<br>that there are .dlt files matching<br>the current drive SW version in<br>directory '\DriveConfig\acs55'. |
| Error occurred while reading .ini file. | No matching .ini file in<br>DriveConfig.                                | Check that there is acs55.ini file in\DriveConfig directory.                                                                                                    |

Table 11. Drive identification related error messages

### Communication

Communication related error messages are listed in the following table.

| Error message                                                                                                    | Cause                                                                                                    | Solution                                                                                                    |
|----------------------------------------------------------------------------------------------------|----------------------------------------------------------------------------------------------------|----------------------------------------------------------------------------------------------------|
| Error opening COM port.                                                                                                    | COM port setting incorrect.                                                                                       | Check COM port settings and try again.                                                                         |
| Communication error occurred while updating status. Stopping status update.                                                                                                    | No communication between the drive and DriveConfig                                                                | Check the connection to the drive and communication settings and try again.                                    |
| Could not find the drive, ScanBus failed.<br>Returning to Remote mode.                                                                                                    | No communication between the drive and DriveConfig.                                                               | Check the connection to the drive and communication settings and try again.                                    |
| Operation is not possible in Local mode. Change to Remote mode.                                                                                                    | You are trying to transfer<br>parameters to drive in Local<br>mode.                                               | Change to Remote mode by Release Control command.                                                              |
| You have control of the drive. Closing<br>application will release the control. Do you want<br>to release control and close the application?                                       | -                                                                                                    | If you close the application, you will continue control with I/O. Drive may start/stop depending on DI status. |
| The drive is in local mode. Closing parameter<br>browser will change the drive to the remote<br>mode. Do you want to change to the remote<br>mode and close the parameter browser? | -                                                                                                    | If you close the application, you will continue control with I/O. Drive may start/stop depending on DI status. |
| Please switch off power supply, both mains and battery. After that press OK button to continue transfer.                                                                           | Message from DriveConfig to<br>switch of power supply for<br>transferring parameter file or<br>firmware to drive. | Switch off power.                                                                                              |

Table 12. Communication related error messages

### Files

#### Commissioning wizard-related error messages are listed in the following table.

| Error message                                                                                                    | Cause                                                                                                    | Solution                                                        |
|----------------------------------------------------------------------------------------------------|----------------------------------------------------------------------------------------------------|-----------------------------------------------------------------|
| The parameter file does not contain valid header, and therefore file can not be opened.                                                   | The .dcp file you are trying to<br>open is corrupted or created by<br>another application.                                         | Change to online mode and try again.                            |
| Unable to open .ini file.                                                                                                    | No matching .ini file in<br>DriveConfig.                                                                                           | Check that there is acs55.ini file in directory '\DriveConfig'. |
| Loaded file and active parameter browser version numbers differs. Differences are the following:                                          | You have opened the parameter<br>file which has different software<br>version or size class than in<br>drive you are connected to. | Parameters can be transferred to drive.                         |
| File information - Drive: (file name), Software revision: xxx and Size class: xxx                                                         |                                                                                                    |                                                                 |
| Parameter browser - Drive: (browser name),<br>Software revision: xxx and Size class: xxx Do<br>you want to download changes to the drive? |                                                                                                    |                                                                 |

Table 13. Commissioning wizard-related error messages

### Monitor

#### Monitoring-related error messages are listed in the following table.

| Table 14. | Monitoring-related | error messages |
|-----------|--------------------|----------------|
|           | moning rolatoa     | on or moodaged |

| Error message                                              | Cause                                               | Solution                                                                    |  |
|------------------------------------------------------------|-----------------------------------------------------|-----------------------------------------------------------------------------|--|
| Start of drive monitoring is not possible in Offline mode. | No communication between the drive and DriveConfig. | Check the connection to the drive and communication settings and try again. |  |

46

# Actual signals and parameters of ACS55

### What this chapter contains

This chapter describes the parameters and actual signals of ACS55.

### Terms and abbreviations

| Term          | Definition                                                                                                    |
|---------------|----------------------------------------------------------------------------------------------------|
| Actual signal | Signal measured or calculated by the drive. Can be monitored by the user. No user setting possible. Groups 0104 contain actual signals. |
| Def           | Parameter default value                                                                                                    |
| Parameter     | A user-adjustable operation instruction of the drive. Groups 1099 contain parameters.                                                   |

### Parameters and actual signals

The parameters and actual signals used in the short parameter mode are displayed on the panel in the following order.

| No.                                                                   | Name/Value           | Description                                                                                                    | Def |  |
|-----------------------------------------------------------------------|----------------------|----------------------------------------------------------------------------------------------------|-----|--|
| 1                                                                     | SW version           | Drive's software version                                                                                            |     |  |
| 01 OPERATING DATA Actual signals for monitoring the drive (read-only) |                      |                                                                                                    |     |  |
| 0102                                                                  | OUTPUT FREQ          | Output frequency in Hz                                                                                              |     |  |
| 0104                                                                  | CURRENT              | Measured motor current in A                                                                                         |     |  |
| 0107                                                                  | DC VOLTAGE           | Measured intermediate circuit voltage in V DC                                                                       |     |  |
| 0109                                                                  | OUTPUT<br>VOLTAGE    | Calculated motor voltage in V AC                                                                                    |     |  |
| 0111                                                                  | REFERENCE            | Frequency reference in Hz                                                                                           |     |  |
| 0160                                                                  | DI STATUS            | Status of digital inputs. Example: 100 = DI1 is on, DI2 and DI3 are off.                                            |     |  |
| 0162                                                                  | RO STATUS            | Status of relay output. 1 = RO is energized, 0 = RO is de-energized.                                                |     |  |
| 04 FAULT HISTORY Fault history (read-only)                            |                      |                                                                                                    |     |  |
| 0401                                                                  | LAST FAULT           | Name of the latest fault.<br>No fault = fault history is clear.<br>ACS55 does not save fault messages in power-off. |     |  |
| 11 REFERENCE Selection of maximum reference.                          |                      |                                                                                                    |     |  |
| SELE                                                                  | СТ                   |                                                                                                    |     |  |
| 1105                                                                  | MAXIMUM<br>REFERENCE | Defines the maximum value for frequency reference. Corresponds to the maximum setting of the used source signal.    | 50  |  |
|                                                                       | 0250 Hz              | Maximum value. See example in parameter 2008 MAXIMUM FREQUENCY.                                                     |     |  |

| No.           | Name/Value           | Description                                                                                                    | Def       |
|---------------|----------------------|----------------------------------------------------------------------------------------------------|-----------|
| 12 CC<br>SPEE | DNSTANT<br>DS        | Constant speed selection and values. It is possible to define three positive constant speeds. You can select constant speeds with digital inputs and activate by selecting Constant Speed macro with parameter 9902. |           |
| 1202          | CONSTANT<br>SPEED 1  | Defines constant speed 1 (i.e. drive output frequency).                                                                                                    | 10        |
|               | 0250 Hz              | Output frequency                                                                                                    |           |
| 1203          | CONSTANT<br>SPEED 2  | Defines constant speed 2 (i.e. drive output frequency).                                                                                                    | 20        |
|               | 0250 Hz              | Output frequency                                                                                                    |           |
| 1204          | CONSTANT<br>SPEED 3  | Defines constant speed 3 (i.e. drive output frequency).                                                                                                    | 50        |
|               | 0250 Hz              | Output frequency                                                                                                    |           |
| 13 AN         | NALOG INPUTS         | Analog input signal processing                                                                                                    |           |
| 1301          | AI MIN               | Defines the minimum %-value that corresponds to the minimum mA/(V) signal for the analog input . When used as a reference, the value corresponds to the zero reference.<br>020 mA 0100%<br>420 mA 20100%             | 0         |
|               | 0% or 20%            | Value in percent of the full signal range.<br>Example: If the minimum value for analog input is 4 mA, the percent value for 0.20 mA range is:<br>$(4 \text{ mA} / 20 \text{ mA}) \cdot 100\% = 20\%$                 |           |
| 14 RE         | ELAY OUTPUTS         | Status information indicated through relay output.                                                                                                    |           |
| 1401          | RELAY OUTPUT         | Selects a drive status indicated through relay output RO. The relay energises when the status meets the setting.                                                                                                    | FAULT(-1) |
|               | FAULT(-1)            | Inverted fault. Relay is de-energised on a fault trip.                                                                                                    |           |
|               | RUN                  | Running: Start signal on, Run Enable signal on, no active fault.                                                                                                    |           |
|               | FAULT                | Fault                                                                                                    |           |
| 20 LII        | MITS                 | Drive operation limits                                                                                                    |           |
| 2007          | MINIMUM<br>FREQUENCY | Defines the minimum limit for the drive output frequency.                                                                                                    | 0         |
|               | 0250 Hz              | Minimum frequency.                                                                                                    |           |
| 2008          | MAXIMUM<br>FREQUENCY | Defines the maximum limit for the drive output frequency.                                                                                                    | 50        |
|               | 0250 Hz              | Maximum frequency.                                                                                                    |           |
|               |                      | The following two examples illustrate the frequency reference in relation to the drive output maximum and minimum frequency.                                                                                         |           |
|               |                      | Case 2: Fmin>0,5Hz; Fmax <refmax; 1:="" aimin="0mA/0V&lt;/td" case="" fmax="Refmax;" fmin="0,5Hz;"><td></td></refmax;>                                                                                               |           |

| No.   | Name/Value                   | Description                                                                                                    | Def    |
|-------|------------------------------|----------------------------------------------------------------------------------------------------|--------|
| 2021  | MIN FREQUENCY<br>TO MODULATE | Defines the absolute frequency below which the converter gives zero voltage to the motor.                                                                                                    | 0.5 Hz |
|       | 03 Hz                        | Minimum frequency to modulate                                                                                                    |        |
| 21 ST | ART/STOP                     | Start and stop modes of the motor                                                                                                    |        |
| 2102  | STOP FUNCTION                | Selects the motor stop function.                                                                                                    | RAMP   |
|       | COAST                        | Stop by cutting off the motor power supply. The motor coasts to a stop.                                                                                                    |        |
|       | RAMP                         | Stop along a ramp.                                                                                                    |        |
| 22 AC | CEL/DECEL                    | Acceleration and deceleration times                                                                                                    |        |
| 2202  | ACCELERATION<br>TIME         | <ul> <li>Defines the acceleration time, i.e. the time required for the speed to change from zero to the speed defined by parameter 2008 MAXIMUM FREQUENCY.</li> <li>If the speed reference increases faster than the set acceleration rate, the motor speed will follow the acceleration rate.</li> <li>If the speed reference increases slower than the set acceleration rate, the motor speed will follow the reference signal.</li> <li>If the acceleration time is set too short, the drive will automatically prolong the acceleration in order not to exceed the drive operating limits.</li> </ul> | 5      |
|       | 0100 s                       | Time                                                                                                    |        |
| 2203  | DECELERATION<br>TIME         | <ul> <li>Defines the deceleration time i.e. the time required for the speed to change from the value defined by parameter 2008 MAXIMUM FREQUENCY to zero.</li> <li>If the speed reference decreases slower than the set deceleration rate, the motor speed will follow the reference signal.</li> <li>If the reference changes faster than the set deceleration rate, the motor speed will follow the deceleration rate.</li> <li>If the deceleration time is set too short, the drive will automatically prolong the deceleration in order not to exceed drive operating limits.</li> </ul>              | 5      |
|       | 0100 s                       | Time                                                                                                    |        |
| 26 MC | OTOR CONTROL                 | KOL         Motor control variables                                                                                                    |        |
| 2603  | IR COMP<br>VOLTAGE           | Defines the output voltage boost at zero speed (IR compensation) in<br>Volts. The function is useful in applications with high break-away torque.<br>To prevent overheating, set IR compensation voltage as low as<br>possible.<br>The figure below illustrates the IR compensation.<br>$A = IR \text{ compensated} \\B = B \text{ No compensation} \\Typical IR \text{ compensation values:} \\P_N (kW) = 0.37  0.75  2.2  \\IR \text{ comp (V)} = 8.4  7.7  5.6  \\ \hline \end{array}$                                                                                                    | 23     |
| -     | 080 V                        | Value in Volts                                                                                                    |        |
| 2604  | IR COMP<br>FREQUENCY         | Defines the frequency at which the IR compensation is 0 V. See the figure for parameter 2603 IR COMP VOLTAGE.                                                                                                    | 50     |
|       | 0250 Hz                      | Value in Herz                                                                                                    |        |
| 2605  | U/F RATIO                    | Selects the voltage to frequency (U/f) ratio below the field weakening point.                                                                                                    | LINEAR |

| No.   | Name/Value                  | Description                                                                                                    |                                                                                                    |                                      | Def             |
|-------|-----------------------------|----------------------------------------------------------------------------------------------------|----------------------------------------------------------------------------------------------------|--------------------------------------|-----------------|
|       | LINEAR                      | Linear ratio for constant torque applications                                                                                            |                                                                                                    |                                      |                 |
|       | SQUARED                     | Squared ratio for centrifugal pump and fan applications. With squared U/f ratio the noise level is lower for most operating frequencies. |                                                                                                    |                                      |                 |
| 2606  | SWITCHING<br>FREQUENCY      | Defines the switching fr<br>results in lower acoustion<br>the switching frequency                                                        | Defines the switching frequency of the drive. Higher switching frequency results in lower acoustic noise. In multimotor systems, do not change the switching frequency from the default value. |                                      |                 |
|       | 5 kHz                       | 5 kHz                                                                                                    |                                                                                                    |                                      |                 |
|       | 16 kHz                      | 16 kHz                                                                                                    |                                                                                                    |                                      |                 |
| 30 PR | OTECTIONS                   | Programmable protection                                                                                                    | on functions                                                                                                    |                                      |                 |
| 3005  | MOTOR THERMAL<br>PROTECTION | Activation of motor ther<br>overload protection on                                                                                       | mal protection. See chap<br>page 53.                                                                                                    | ter ACS55 motor                      | ENABLED         |
|       | ENABLED                     | Active                                                                                                    |                                                                                                    |                                      |                 |
|       | DISABLED                    | Not Active                                                                                                    |                                                                                                    |                                      |                 |
| 31 RE | SET                         | Automatic fault reset                                                                                                    |                                                                                                    |                                      |                 |
| 3101  | RESET                       | Selection of reset meth                                                                                                    | od                                                                                                    |                                      | STOP            |
|       | STOP                        | By falling edge of the st                                                                                                    | art signal or stop signal (                                                                                                    | 3-wire macro).                       |                 |
|       | AUTOMATIC<br>+STOP          | By falling edge of the st<br>switches in ACS55 Use                                                                                       | tart signal and automatica<br>er's Guide (3AFE6892930                                                                                                    | ally, see section <i>DIP</i><br>0).  |                 |
|       | NO RESET                    | To reset the drive, reboot of the drive (switch mains power off and on again) is needed.                                                 |                                                                                                    |                                      |                 |
| 99 ST | ART-UP DATA                 | Application macro. Definition of motor set-up data.                                                                                      |                                                                                                    |                                      |                 |
| 9902  | APPLICATION<br>MACRO        | Selects the application macro.                                                                                                    |                                                                                                    |                                      | ABB<br>STANDARD |
|       | ABB STANDARD                | Standard macro for constant speed applications.                                                                                          |                                                                                                    |                                      |                 |
|       |                             | Function                                                                                                    |                                                                                                    |                                      |                 |
|       |                             |                                                                                                    | Activated                                                                                                    | Deactivated                          |                 |
|       |                             | D1                                                                                                    | Start                                                                                                    | Stop                                 |                 |
|       |                             | D2                                                                                                    | Reverse                                                                                                    | Forward                              |                 |
|       |                             | D3                                                                                                    | Parameter 1204<br>(const speed 3) is f <sub>ref</sub> .                                                                                                    | Analogue input is f <sub>ref</sub> . |                 |
|       | 3-WIRE                      | 3-wire macro for consta                                                                                                    | ant speed applications                                                                                                    |                                      |                 |
|       |                             |                                                                                                    | Fun                                                                                                    | ction                                |                 |
|       |                             |                                                                                                    | Activated                                                                                                    | Deactivated                          |                 |
|       |                             | DI1                                                                                                    | Momentary activation<br>with DI2 activated:<br>start                                                                                                    | No function                          |                 |
|       |                             | DI2                                                                                                    | Enables start with DI1                                                                                                    | Momentary deactivation: stop         |                 |
|       |                             | DI3                                                                                                    | When activated: reverse direction                                                                                                    | When deactivated: forward direction  |                 |
|       | ALTERNATE                   | Alternate macro for start forward and start reverse applications. <b>Note:</b> If both DI1 and DI2 are active, the drive stops.          |                                                                                                    |                                      |                 |
|       |                             | Function                                                                                                    |                                                                                                    |                                      |                 |
|       |                             |                                                                                                    | Activated                                                                                                    | Deactivated                          |                 |
|       |                             | DI1                                                                                                    | Start forward                                                                                                    | With DI2 deactivated: stop           |                 |

| No.  | Name/Value                                               | Description                                                                                                    |                                                                                |                                                                                       | Def |
|------|----------------------------------------------------------|----------------------------------------------------------------------------------------------------|--------------------------------------------------------------------------------|---------------------------------------------------------------------------------------|-----|
|      |                                                          | DI2                                                                                                    | Start reverse                                                                  | With DI1 deactivated: stop                                                            |     |
|      |                                                          | DI3                                                                                                    | Parameter 1204<br>(const speed 3) is f <sub>ref</sub> .                        | Analogue input is f <sub>ref</sub> .                                                  |     |
|      | CONSTANT Constant speed macro for three constant speeds. |                                                                                                    |                                                                                | S.                                                                                    |     |
|      | SPEED                                                    |                                                                                                    | Fun                                                                            | ction                                                                                 |     |
|      |                                                          |                                                                                                    | Activated                                                                      | Deactivated                                                                           |     |
|      |                                                          | DI1                                                                                                    | Parameter 1202<br>(const speed 1) is f <sub>ref</sub> .                        | Stop                                                                                  |     |
|      |                                                          | DI2                                                                                                    | With DI1 activated:<br>parameter 1203<br>(const speed 2) is f <sub>ref</sub> . | Parameter 1202<br>(const speed 1) or<br>1204 (const speed 3)<br>is f <sub>ref</sub> . |     |
|      |                                                          | DI3                                                                                                    | With DI1 activated:<br>parameter 1204<br>(const speed 3) is f <sub>ref</sub> . | Parameter 1202<br>(const speed 1) or<br>1203 (const speed 2)<br>is f <sub>ref</sub> . |     |
|      | MOTOR<br>POTENTIOMETER                                   | Motor potentiometer ma<br>The drive "remembers"                                                                                                    | acro for digital signal spee<br>the last reference at stop                     | ed control applications.                                                              |     |
|      |                                                          |                                                                                                    | Fun                                                                            | ction                                                                                 |     |
|      |                                                          |                                                                                                    | Activated                                                                      | Deactivated                                                                           |     |
|      |                                                          | DI1                                                                                                    | Start                                                                          | Stop                                                                                  |     |
|      |                                                          | DI2                                                                                                    | f <sub>ref</sub> up                                                            | No function                                                                           |     |
|      |                                                          | DI3                                                                                                    | f <sub>ref</sub> down                                                          | No Function                                                                           |     |
|      | MotPotR                                                  | Motor potentiometer macro for digital signal speed control applications.<br>The reference is always reset to zero at stop.                                                                                                    |                                                                                |                                                                                       |     |
|      |                                                          |                                                                                                    | Function                                                                       |                                                                                       |     |
|      |                                                          |                                                                                                    | Activated                                                                      | Deactivated                                                                           |     |
|      |                                                          | DI1                                                                                                    | Start                                                                          | Stop                                                                                  |     |
|      |                                                          | DI2                                                                                                    | f <sub>ref</sub> up                                                            | No function                                                                           |     |
|      |                                                          | DI3                                                                                                    | f <sub>ref</sub> down                                                          | No Function                                                                           |     |
| 9905 | MOTOR NOM<br>VOLTAGE                                     | Defines the nominal motor voltage. Must be equal to the value on the motor rating plate. The drive cannot supply the motor with a voltage greater than the input power voltage of the drive, except the types for 115 V input voltage that can supply twice the input voltage value to the motor.<br>Output voltage for the drive determined of the drive, except the types for 115 V input voltage that can supply twice the input voltage value to the motor.<br>Output voltage for the drive determined of the drive determined of the drive determined |                                                                                |                                                                                       | 230 |
|      | 110230 V                                                 | Voltage                                                                                                    |                                                                                |                                                                                       | 400 |
| 9906 | MOTOR NOM<br>CURRENT                                     | Defines the nominal mo<br>current. Must be equal                                                                                                    | otor current as percentage<br>to the value on the motor                        | e of the inverter nominal rating plate.                                               | 100 |

| No.  | Name/Value             | Description                                                                                                    | Def |
|------|------------------------|----------------------------------------------------------------------------------------------------|-----|
|      | 50150 %                | Current                                                                                                    |     |
| 9907 | MOTOR NOM<br>FREQUENCY | Defines the nominal motor frequency.                                                                                         | 50  |
|      | 40250 Hz               | Frequency                                                                                                    |     |
| 9912 | SW PARAMETERS          | Selection if parameters set with DriveConfig are used or if ACS55 customer interface is used instead of modified parameters. | 1   |
|      | 0                      | 0 = DIP switch and trimmer interface in use                                                                                  |     |
|      | 1                      | 1 = DriveConfig parameter set ( = software) in use                                                                           |     |

This chapter describes the motor overload protection function in ACS55 drive.

#### Description

ACS55 estimates motor temperature based on measured output current and motor  $I_{nom}$  setting, and automatically protects the motor from overheating by tripping. The trip time depends on the extent of the overload ( $I_{out}/I_{nom}$ ), the output frequency and nominal motor frequency. If the motor cables are long they cause large capacitive currents.

Running at low speed (under 35 Hz break point) motor overload ( $l^2t$  overload) takes place. See *Figure 25*.

To avoid unnecessary overload tripping due to long motor cables or low speed, set the MOTOR I NOM potentiometer to the maximum value. This will disable the motor overload fault. <u>Note that after this setting the motor overheat protection in no longer</u> <u>in use and will not protect the motor from overheating.</u> The motor overload protection can also be disabled via DriveConfig by setting the parameter 3005 MOTOR THERMAL PROTECTION to DISABLED.

To reduce large capacitive currents with long motor cables, use output choke (ACS-CHK-X).

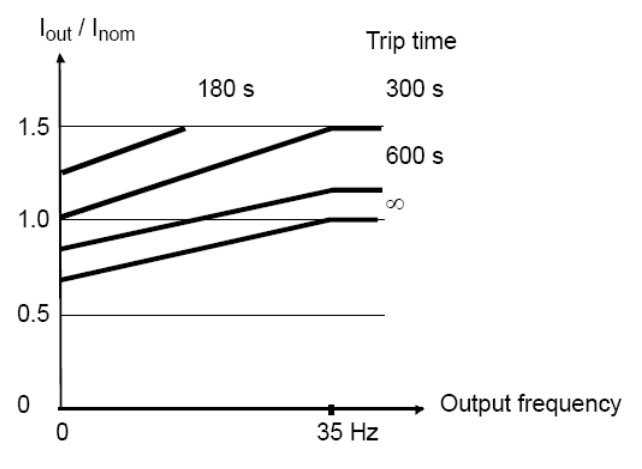

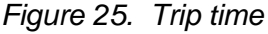

By setting the motor nominal speed to 60 Hz by dip switch, the break point in *Figure 25* is set to 42 Hz instead of 35 Hz. If the motor nominal frequency is set by DriveConfig software, the break point is raised from 35 Hz to 42 Hz if the motor nominal frequency is over 55 Hz.

54

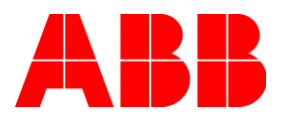

ABB Oy Drives P.O.Box 184 FIN-00381 HELSINKI FINLAND + 358 10 22 11 + 358 10 22 22681 Telephone Fax Internet www.abb.com/drives